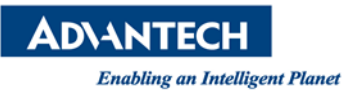

# **Advantech AE Technical Share Document**

| Date            | 12/07/2016                                                              | Release Note                     | 🗌 Internal 🔳 External          |  |  |
|-----------------|-------------------------------------------------------------------------|----------------------------------|--------------------------------|--|--|
| Category        | 🗌 FAQ 📕 SOP                                                             | Related OS                       | Windows XP above               |  |  |
|                 | This document provides step by step process to perform firmware upgrade |                                  |                                |  |  |
| Abstract        | or downgrade standa                                                     | rd operating proc                | edure for Advantech EKI device |  |  |
|                 | server by EKI device configuration utility 2.01 or upper version.       |                                  |                                |  |  |
| Keyword         | Device Server, Modbus Gateway and EKI Utility                           |                                  |                                |  |  |
| Related Product | EKI-152x, EKI-122x, Eł                                                  | EKI-122x, EKI-136x and ADAM-457x |                                |  |  |

#### Problem Description:

In order for our customer to have better experience using our device server, Advantech will update product firmware periodically. Please update the firmware when we publish them on our website.

## Brief Solution - Step by Step:

Check items:

1. Check with Advantech technical support on suitable version of firmware before

perform any firmware change.

- 2. Always perform device configuration backup before firmware upgrade.
- 3. If the device is locked, always unlock the device before firmware upgrade.
- 4. Do not power off the device during firmware upgrade.
- 5. Always perform "Restore to Factory Default settings" after firmware upgrade/downgrade.

#### Topology:

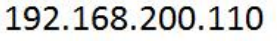

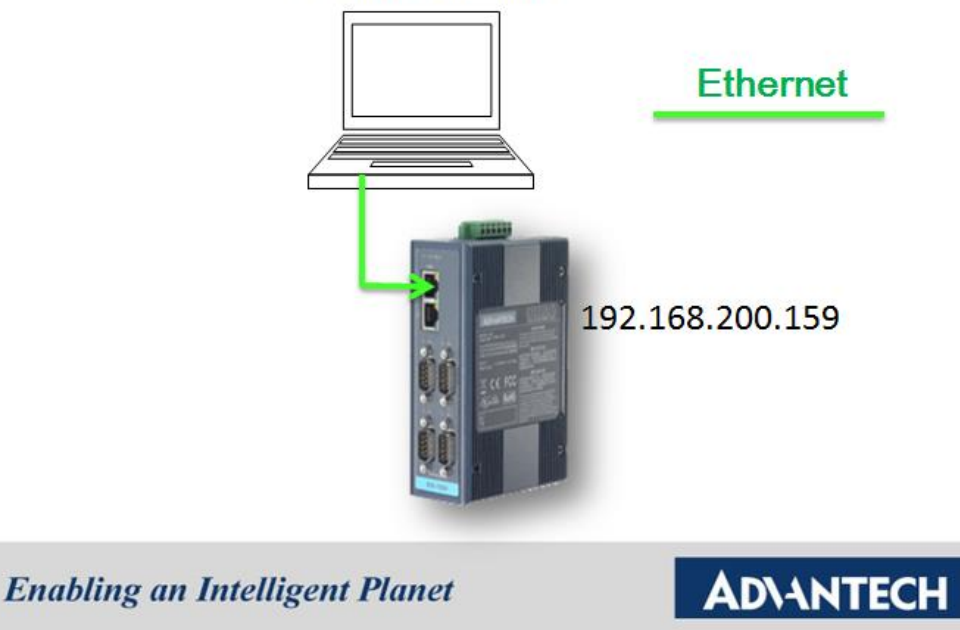

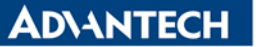

Step 1: Using *EKI Utility* to discover device server

Using Advantech EKI Device Configuration Utility to scan the attached devices.

| File View Management Tools Help                                                                                                    |                                                               |                                                                           |                            |                   |                   |                 |
|----------------------------------------------------------------------------------------------------|---------------------------------------------------------------|---------------------------------------------------------------------------|----------------------------|-------------------|-------------------|-----------------|
| EKI Device Clear Device List and Search<br>EKI Device Server (2)<br>ADAM-4571L-DE<br>EKI (192.168.200.159)<br>Find Find Port 1 (Serial Port 1)<br>EKI-1524-BE<br>Find EKABLE JIT DIAG                                                                                                    | Again ary Sy<br>Basic Inform<br>Type<br>Name T<br>Ethemet Inf | rstem   Accessible   System<br>nation<br>ADAM-4571L-DE<br>est<br>ormation | Event   PortEve<br>Version | mt   Mail<br>1.98 | Alert   SNMP Trap | Monitor         |
| - In the second second | Port                                                          | Туре                                                                      | IP Addre                   | 22                | Subnet Mask       | Default Gateway |
|                                                                                                    | Eth 1                                                         | DHCP + Auto-IP                                                            | 192.168.                   | 200.159           | 255.255.255.0     | 192.168.200.1   |
| - A Favorites                                                                                                    | Serial Port I                                                 | nformation                                                                |                            |                   |                   |                 |
| System Serial Ports                                                                                                    | Port                                                          | Mode                                                                      | Status                     | Host IP           |                   |                 |
|                                                                                                    | Port 1                                                        | Virtual Com Mode                                                          | Idle                       | None              |                   |                 |

Step 2: Check existing firmware version

Left click the EKI device, and double check firmware version of EKI device in *Advantech EKI Device Configuration Utility 2.01*.

| 🖄 Advantech EKI Device Configuration Utili                                                                                                    | ty v2.01                                                                      |                                                                                                 |                                                           |                                       | _                 |                                             |
|----------------------------------------------------------------------------------------------------|-------------------------------------------------------------------------------|-------------------------------------------------------------------------------------------------|-----------------------------------------------------------|---------------------------------------|-------------------|---------------------------------------------|
| File View Management Tools Help                                                                                                    |                                                                               |                                                                                                 |                                                           |                                       |                   |                                             |
| 🙀 🔍 🥖 🖻 🔍 👪 🛔                                                                                                    |                                                                               |                                                                                                 |                                                           |                                       |                   |                                             |
| EKI Device<br>EKI Device Server (2)<br>ADAM-4571L-DE<br>Eth 1 (192.168.200.159)<br>Eth 1 (192.168.200.159)<br>Eth 1 (192.168.200.199)<br>Eth 1 (192.168.200.192)<br>Eth 1 (192.168.200.192)<br>Eth 2 (192.168.1.54)<br>Pro View Switch (1)<br>EKI-5729P<br>Eth 2 (192.168.1.54) | Summery Sys<br>Basic Inform<br>Type Name Tec<br>Ethemet Info<br>Port<br>Eth 1 | tem   Accessible   System<br>ation<br>ADAM-4571L-DE<br>st<br>mation<br>  Type<br>DHCP + Auto-IP | Event   PortEver<br>Version  <br>  IP Addres<br>192.168.2 | nt   Mail A<br>1.98<br>s  <br>200.159 | Llert   SNMP Trap | Monitor<br>Default Gateway<br>192.168.200.1 |
|                                                                                                    | Serial Port In                                                                | formation ———                                                                                   |                                                           |                                       |                   |                                             |
| System Serial Ports                                                                                                    | Port                                                                          | Mode                                                                                            | Status                                                    | Host IP                               |                   |                                             |
| E Wirtual Com Ports<br>② Unknow Device                                                                                                    | Port 1                                                                        | Virtual Com Mode                                                                                | Idle                                                      | None                                  |                   |                                             |

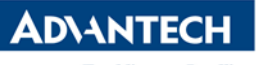

| Step | 3: Make sure | the device | IP is under the | same subnet as the PC |
|------|--------------|------------|-----------------|-----------------------|
|------|--------------|------------|-----------------|-----------------------|

| Advantech EKI Device Configuration Utilit<br>File View Management Tools Help | ty v2.01                            |                   |
|------------------------------------------------------------------------------|-------------------------------------|-------------------|
| 🙀 🔍 🅖 🔍 🙈 👔                                                                  |                                     |                   |
| 🖃 🚅 EKI Device                                                               | Basic                               |                   |
| E- P Serial Device Server (2)                                                | Launch Brows                        | ær                |
|                                                                              | MAC Address                         | 00:D0:C9:F5:6B:E8 |
| Port 1 (Serial Port 1)                                                       | DHCP + Auto-IP                      | •                 |
| ⊟… 📲 EKI-1524-BE<br>⊡… 📲 ENABLE_JIT_DIAG                                     | Address                             | 192.168.200.159   |
|                                                                              | Subnet Mask                         | 255.255.255.0     |
| ⊡∰ ProView Switch (1)                                                        | Default Gateway                     | 192.168.200.1     |
| EKI-5729P                                                                    | DHCP Advanced Se<br>DHCP Timeout(s) | etting<br>180     |
| 🖃 📲 System Serial Ports                                                      | -DNS Setting                        |                   |
| Unknow Device                                                                | Automatic                           | •                 |
|                                                                              | Primary DNS Server                  | 172.20.1.100      |
|                                                                              | Secondary DNS Serv                  | /er 192.168.200.1 |

Step 4: Perform Device configuration backup by using "Export Serial Port Setting"

| 🔯 Advantech EKI Device                                                                                                    | Configuration Util                                         | ity v2.01                                                 |               |                    |                                                                           |
|----------------------------------------------------------------------------------------------------|------------------------------------------------------------|-----------------------------------------------------------|---------------|--------------------|---------------------------------------------------------------------------|
| File View Manageme                                                                                                    | ent Tools Help                                             |                                                           |               |                    |                                                                           |
| in the second second se | 2 88 👔                                                     |                                                           |               |                    |                                                                           |
| EKI Device     EXI Device     ADAM-4571L-DE     Extended     Test                                                                                                    |                                                            | Summary System Acce<br>Basic Information<br>Type ADAM-457 | ssible System | Event   PortEv     | vent   Mail Alert   SNMP Trap   Monitor  <br>                             |
|                                                                                                    | Import Device Se<br>Export Device Se<br>Import Serial Port | tting<br>tting<br>: Setting                               | suto-IP       | IP Addr<br>192.168 | ress Subnet Mask Default Gateway<br>3.200.159 255.255.255.0 192.168.200.1 |
| EKI-572<br>■ ■ EKI-572<br>■ ■ EKI<br>EKI<br>EKI<br>EKI<br>EKI                                                                                                    | Export Serial Port<br>Refresh Data<br>Locate               | Setting                                                   |               | ( g) b b c         | ( TT TT                                                                   |
| System Seria                                                                                                    | Lock Device                                                |                                                           | om Modo       | Idle               | None                                                                      |
| Unknow Device                                                                                                    | Restore to Factory Default Settings<br>Reset Device        |                                                           | om Mode       | 1016               | NOIRE                                                                     |
|                                                                                                    | Add to Favorite                                            |                                                           |               |                    |                                                                           |
|                                                                                                    | Auto Mapping                                               |                                                           |               |                    |                                                                           |
|                                                                                                    | Manual Mapping                                             | 1                                                         |               |                    |                                                                           |
|                                                                                                    | Update Firmware                                            |                                                           |               |                    |                                                                           |

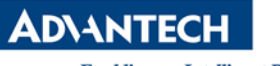

**Step 5**: Upgrade/Downgrade firmware by right click the EKI device.

Right click the EKI device, and tap "Update Firmware"

| File View Manager                                                                                                    | nent Tools Help                                                                    |                                                                                       |                    |                |                          |                   |
|----------------------------------------------------------------------------------------------------|------------------------------------------------------------------------------------|---------------------------------------------------------------------------------------|--------------------|----------------|--------------------------|-------------------|
| 🙀 🔍 🌌                                                                                                    | ا 🏀 🔎                                                                              |                                                                                       |                    |                |                          |                   |
| EKI Device<br>Serial Device Server (2)<br>ADAM-4571L-DE<br>Test                                                                                                    |                                                                                    | Summary System   Ac<br>Basic Information<br>Type ADAM-4                               | scessible   System | Event   PortEv | vent   Mail Alert   SNMP | Trap   Monitor    |
| EKI-152<br>ProView Sw<br>Froview Sw<br>Froview S | Import Device S<br>Export Device Se                                                | etting<br>etting                                                                      |                    | [ IP odd)      | mer Subnet Mar           | h Dafanlt Gataway |
|                                                                                                    | Import Serial Port Setting<br>Export Serial Port Setting<br>Refresh Data<br>Locate |                                                                                       | Luto-IP            | 192.16         | 8.200.159 255.255.25     | 5.0 192.168.200.1 |
|                                                                                                    |                                                                                    |                                                                                       |                    | 1              | 1                        |                   |
|                                                                                                    | Lock Device                                                                        | Lock Device<br>Restore to Factory Default Settings<br>Reset Device<br>Add to Favorite |                    | Idle           | Host IP<br>None          |                   |
| Unknow Device                                                                                                    | Restore to Facto<br>Reset Device                                                   |                                                                                       |                    |                |                          |                   |
|                                                                                                    | Add to Favorite                                                                    |                                                                                       |                    |                |                          |                   |
|                                                                                                    | Auto Mapping                                                                       |                                                                                       |                    |                |                          |                   |
|                                                                                                    | Manual Mappin                                                                      | 9                                                                                     |                    |                |                          |                   |
|                                                                                                    | Update Firmwar                                                                     | e                                                                                     |                    |                |                          |                   |

**Step 6**: Select the firmware from local PC and click on "**Open**". When firmware upgrade, please do nothing and wait for firmware upgrade/downgrade process complete.

| Select the binary image file |                                            |                   |          |           |                |          | x          |
|------------------------------|--------------------------------------------|-------------------|----------|-----------|----------------|----------|------------|
| O ♥ ↓ ADAM-457               | 71L-DE_D1.98_r3362_578090B4.bin            |                   |          | • • Searc | h ADAM-4571L-l | DE_D1.9. | , <b>p</b> |
| Organize 🔻 New folder        | r                                          |                   |          |           |                |          | ?          |
| ☆ Favorites                  | Name                                       | Date modified     | Туре     | Size      |                |          |            |
| Desktop                      | ADAM-4571L-DE_D1.98_r3362_578090B4.bin     | 3/11/2014 9:21 AM | BIN File | 8,193 KB  |                |          |            |
| Downloads     Recent Places  |                                            |                   |          |           |                |          |            |
| increase in the cost         |                                            |                   |          |           |                |          |            |
| 📜 Libraries                  |                                            |                   |          |           |                |          |            |
| Documents                    |                                            |                   |          |           |                |          |            |
| Pictures                     |                                            |                   |          |           |                |          |            |
| Videos                       |                                            |                   |          |           |                |          |            |
| 💵 Computer                   |                                            |                   |          |           |                |          |            |
| Local Disk (C:)              |                                            |                   |          |           |                |          |            |
| 🐧 DVD RW Drive (D            |                                            |                   |          |           |                |          |            |
| Shared Folders (\            |                                            |                   |          |           |                |          |            |
| 🛍 Network 🔻                  |                                            |                   |          |           |                |          |            |
| File <u>n</u> ar             | me: ADAM-4571L-DE_D1.98_r3362_578090B4.bin |                   |          |           | s (*.bin)      |          | •          |
|                              |                                            |                   |          | Ope       | en 🔫           | Cancel   |            |
|                              |                                            |                   |          |           |                |          |            |

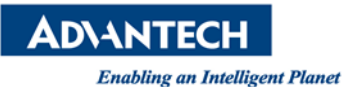

If you are doing downgrade to the older version of firmware, a warning message below will show up. Click on "**Yes**" to confirm the downgrade firmware.

| warning  |                                                                                                    | × |
|----------|----------------------------------------------------------------------------------------------------|---|
| <u> </u> | You're going to download a previous version of firmware into device.<br>Please backup the device settings before going on.<br>Are you sure to process firmware update? |   |
|          | 是(Y) 否(N)                                                                                                    |   |

A firmware update window will pop up. Please wait for it to finish.

| Firmware Update                                                                                                    |        |
|----------------------------------------------------------------------------------------------------|--------|
| Device Type: ADAM-4571L-DE<br>Device Name: Test<br>IP Address: 192.168.200.159<br>Device Version:1.98<br>Firmware Version:1.98 |        |
| Updating Firmware (16%)                                                                                                    | Cancel |

Once finished, click on "Ok" and the device will reboot automatically.

| Firmware Update                                                                                                    |    |
|----------------------------------------------------------------------------------------------------|----|
| Device Type: ADAM-4571L-DE<br>Device Name: Test<br>IP Address: 192.168.200.159<br>Device Version:1.98<br>Firmware Version:1.98 |    |
| Update Complete                                                                                                    | ок |

\*Notes: Do not power off or do anything at this step until the EKI reboot complete.

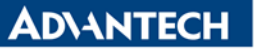

**Step 7**: Always perform "**Restore to Factory Default settings**" after firmware upgrade/downgrade.

| Kalvantech EKI Devic<br>File View Managen                                                             | e Configuration Util<br>nent Tools Help                                                   | ity v2.01                                                                            |                   |                                                       |                                                                                  |                                                             |
|----------------------------------------------------------------------------------------------------|-------------------------------------------------------------------------------------------|--------------------------------------------------------------------------------------|-------------------|-------------------------------------------------------|----------------------------------------------------------------------------------|-------------------------------------------------------------|
| iiii 🔍 🏹 🗿                                                                                            | م 🔊 🌔                                                                                     | _                                                                                    |                   |                                                       |                                                                                  |                                                             |
| EKI Device<br>EKI Device Se<br>ADAM-457<br>ADAM-457<br>EKI-15<br>EKI-15<br>EKI-57<br>EKI-57<br>EKI-57 | rver (2)<br>IL-DE<br>Test<br>Import Device Set<br>Export Device Set<br>Import Serial Port | Summary System   Acc<br>Basic Information<br>Type ADAM-45<br>ting<br>ting<br>Setting | 71L-DE<br>Auto-IP | Event   PortEve<br>Version  <br>  IP Addre<br>192.168 | ent   Mail Alert   SNMP Tr<br>1.98<br>ess   Subnet Mask<br>200.159 255.255.255.0 | ap   Monitor  <br> <br>  Default Gateway<br>  192.168.200.1 |
|                                                                                                    | Export Serial Port<br>Refresh Data<br>Locate                                              | Setting                                                                              | -                 |                                                       |                                                                                  |                                                             |
| 🕘 Unknow Device                                                                                       | Lock Device                                                                               |                                                                                      |                   | Status                                                | Host IP                                                                          |                                                             |
| 🥝 Unknow Device                                                                                       | Restore to Factor<br>Reset Device<br>Add to Favorite<br>Auto Mapping                      | / Default Settings                                                                   | Com Mode          | Idle                                                  | None                                                                             |                                                             |
|                                                                                                    | Manual Mapping<br>Update Firmware                                                         |                                                                                      |                   |                                                       |                                                                                  |                                                             |

Click "**Yes**" to reset the device setting.

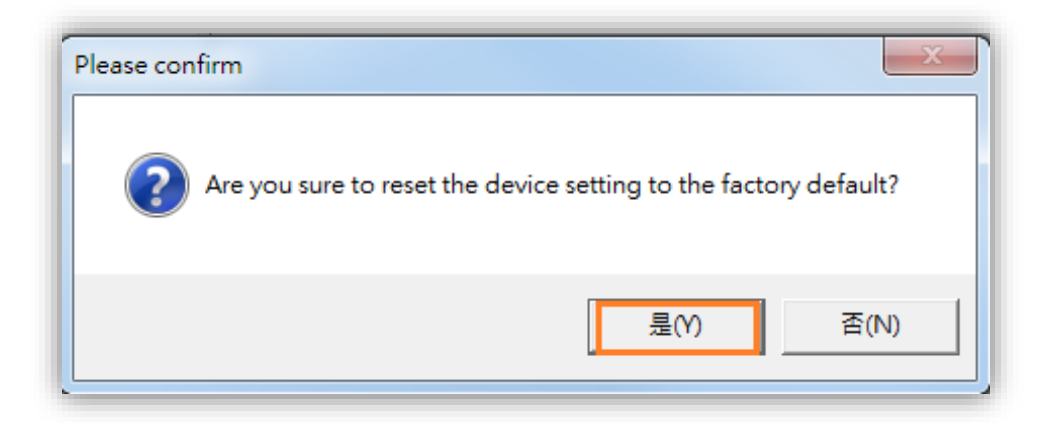

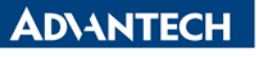

To finalize the factory reset process, you should physically power off and power on the device **within 10 seconds**.

| Power off device count down If you want to restore the device setting to default, please power off the device within 10 seconds. After reconnecting the power back, the setting will be reset to the factory default. If the power remains more than 10 seconds, the device will not have any change. |    |  |  |  |  |  |
|----------------------------------------------------------------------------------------------------|----|--|--|--|--|--|
| 9 seconds remain                                                                                                    | ок |  |  |  |  |  |

After that, all configurations will recovery to the default setting.

| 🖄 Advantech EKI Device Configuration Utility v2.01                                                                                                    |                                                                                                    |                          |                        |                 |                          |                 |  |
|----------------------------------------------------------------------------------------------------|----------------------------------------------------------------------------------------------------|--------------------------|------------------------|-----------------|--------------------------|-----------------|--|
| File View Management Tools Help                                                                                                    |                                                                                                    |                          |                        |                 |                          |                 |  |
| 🙀 🔼 🥖 🔍 🦚 👔                                                                                                    |                                                                                                    |                          |                        |                 |                          |                 |  |
| □-e       Exist Device         Serial Device Server (2)         □-e       ADAM-4571L-DE         □-e       ADAM-4571L-DE-F568E8         □-e       Eh 1 (10.0.0.1)         □-e       Port 1 | Summary     System     Accessible     System Event     PortEvent     Mail Alert     SNMP Trap     Monitor       Basic Information     Type     ADAM-4571L-DE     Version     1.98       Name     ADAM-4571L-DE-F56BE8 |                          |                        |                 |                          |                 |  |
| ⊡∦ EKI-1524-BE<br>⊡∦ ENABLE_JIT_DIAG<br>⊡∰ ProView Switch (1)                                                                                                    | Ethernet Information                                                                                                    |                          |                        |                 |                          |                 |  |
| ⊡ # EKI-5729P<br>⊞ # EKI-5729P<br>A Favorites<br>⊡ Serial Ports<br>⊞ System Serial Ports                                                                                                  | Eth 1                                                                                                    | Type<br>Static IP        | IP Address<br>10.0.0.1 | 3               | Subnet Mask<br>255.0.0.0 | Default Gateway |  |
| Virtual Com Ports Unknow Device                                                                                                    | Serial Port Information                                                                                                    |                          |                        |                 |                          |                 |  |
|                                                                                                    | Port<br>Port 1                                                                                                    | Mode<br>Virtual Com Mode | Status<br>Idle         | Host IP<br>None |                          |                 |  |

Now, you can configure the device server or import the backup configuration file.

## Reference:

EKI-1521\_1522\_1524\_Manual\_Ed3.pdf (Ed3)

# Contact Window and File Link:

If you have any questions, please contact local support team. You can download this file on www.advantech.tw